## Manage Quotes

Manage Quotes

<u>Overview</u>

**Installation** 

Permission Levels

#### Module Setup

Quote Emails Quote Configuration Quote Custom Fields

Quote Page Templates Quote Information Page Quote History List

**Template Customizations** 

Manage Quotes

Add Items To Quote Send Quote Copy Quote Convert Quote

Quote Notes

Quote Status

Working with Quotes

Exclude Quotes From Price Groups

Quote Expiration & Follow Up Emails Quote Reminder & Quote Expired Emails

### Overview

The Manage Quotes module for Miva, gives you a robust quoting system tied directly into the Miva software. It allows both your customers to add products to their cart and submit a quote request as well as your sales team to manage and respond to quotes customers submit.

With advanced features like the ability to easily convert a quote to an order, quote expiration date with auto reminders emails, and quote notes to allow a back and forth conversation between you and the customer, the Manage Quotes module is the most powerful quoting tool for Miva.

# Installation

The Manage Quotes module can be downloaded from the App Store:

https://apps.miva.com/manage-quotes.html

Once downloaded, follow these steps to install the module in your Miva Store:

- 1. Upload the quote.mvc file under **Modules**
- 2. Under **Utilities**, install the Manage Quotes module to your store

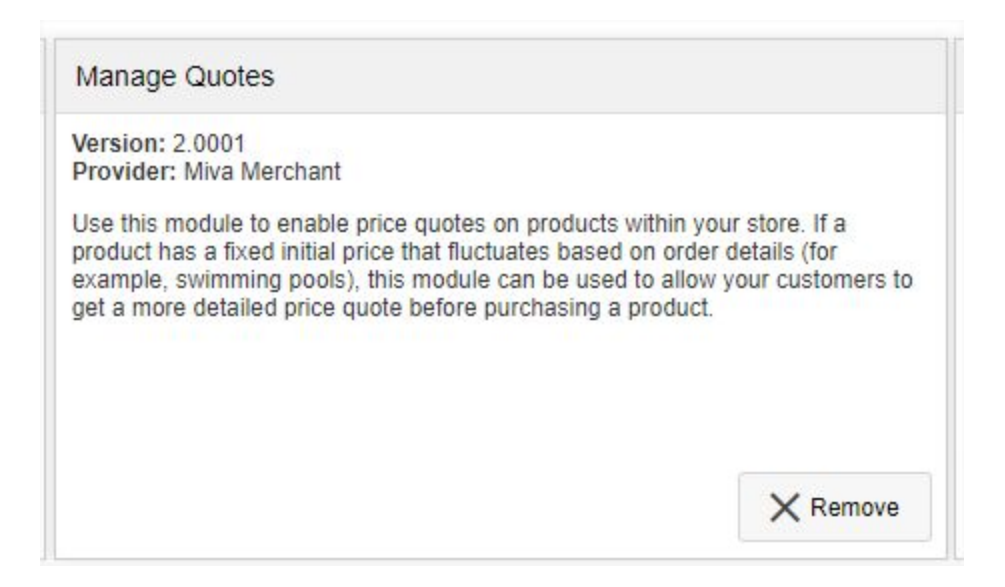

# **Permission Levels**

In order to have access to use the Manage Quotes module within the Miva admin, your admin user must have the correct permission level set within Miva. Below are the minimum permission levels required:

Utility - View Order Processing - Add/Edit Customer - View Product - View

Because quotes are linked tightly with orders, (you can convert a quote to an order) users must also have access to order processing as well.

You can create a new Group for Manage Quote users, or modify one of the existing groups to give them the access they need.

## Module Setup

Once installed, there will be 3 new tabs under Utilities

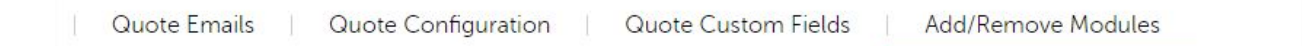

#### **Quote Emails**

#### There are 5 customizable email templates

| Enabled | Name                      |  |
|---------|---------------------------|--|
|         | Send Quote: Customer      |  |
|         | Quote Requested: Customer |  |
|         | Quote Requested: Merchant |  |
|         | Quote Expired: Customer   |  |
|         | Quote Reminder: Customer  |  |
|         |                           |  |

Each template is a full HTML template and can be customized however you like to add your logo or update the style to match your store.

Example Email Template

Test 5060 Shoreham Place, Suite 330 San Diego, CA 92122 US

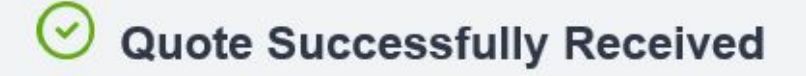

Your Quote # 1000

Quote Submitted On: 12/16/2018 12:15:36 PST

Quote Expires: Never

#### Hello Brennan,

This is confirmation to confirm we have received your request for a quote on the items below. We will get back to you with an updated quote as soon as possible.

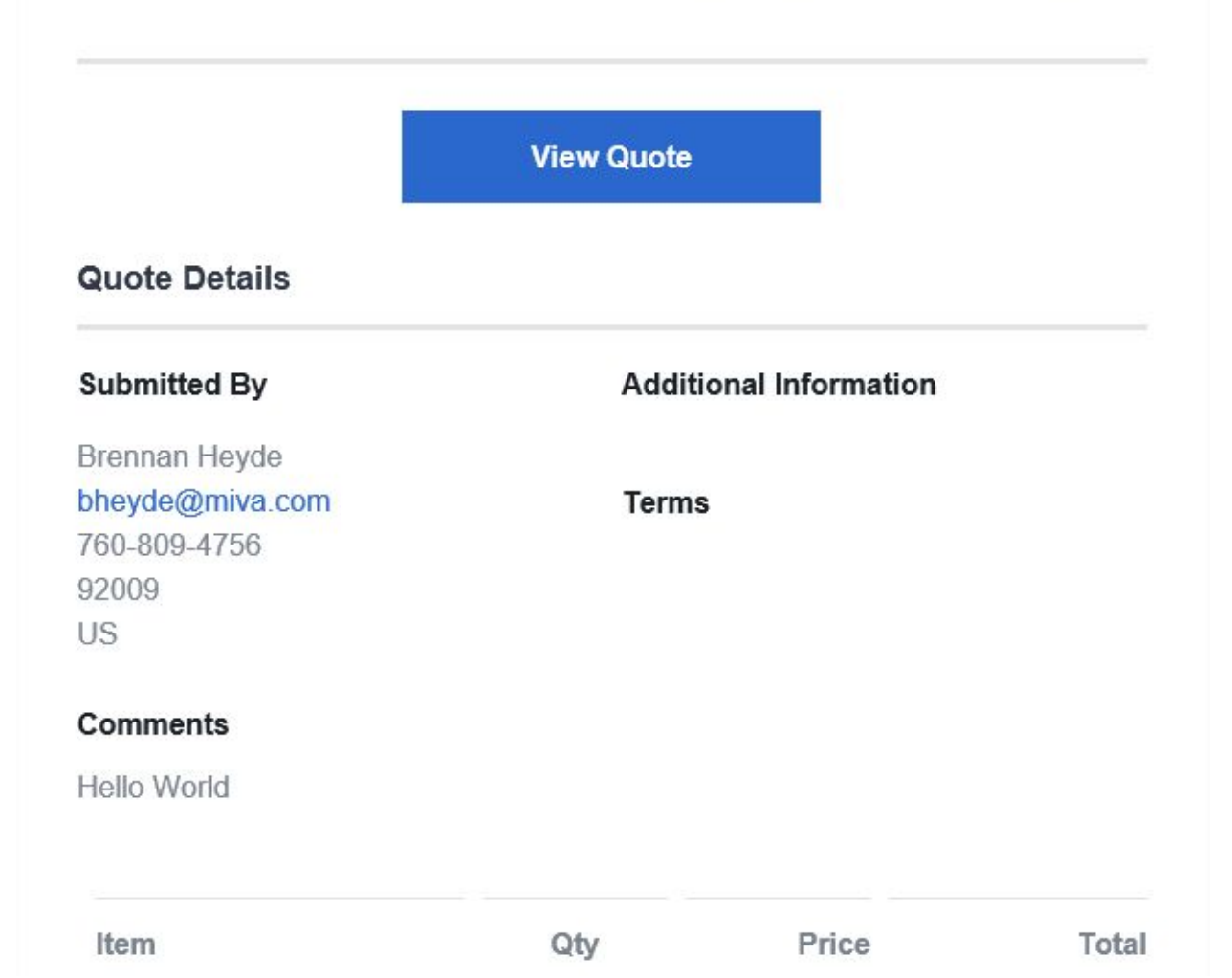

The Subject, To and From can also be customized on a per email basis

|                    | uote: Customer                  |      |
|--------------------|---------------------------------|------|
| From: &mvts        | store:email;                    |      |
| To: &mvt.o         | quote:email;                    |      |
| cc:                |                                 |      |
| Subject: Your 8    | mvt:store:name; Quote           | <br> |
| Mime Type: text/ht | ml; charset=&mvt:store:charset; |      |
|                    |                                 |      |
|                    |                                 |      |
|                    |                                 |      |

#### **Quote Configuration**

The Quote Configuration screen provides general settings for the module, including required customer fields and whether or not the customer can modify their quote after it has been added to their cart for purchase.

| Send Quote Reminder        | Every 10 day(s)                          | until quote expires |               |          |     |      |  |
|----------------------------|------------------------------------------|---------------------|---------------|----------|-----|------|--|
| Accepted Quote Basket Iter | ms: Allow customers to ur                | idate quantity      |               |          |     |      |  |
|                            | <ul> <li>Do not allow custome</li> </ul> | rs to update quanti | ty            |          |     |      |  |
|                            | Allow evolution are to se                | mana mista itama    |               |          |     |      |  |
|                            | Do not allow custome                     | rs to remove quote  | items         |          |     |      |  |
|                            | Remove all quote iten                    | ns when a custome   | er removes an | y item   |     |      |  |
| Standard Fields:           | Field                                    | Hidden              | Required      | Ontional |     |      |  |
|                            |                                          | riuden              | Required      | optional |     |      |  |
|                            | First Name                               | 0                   | ۲             | $\odot$  |     |      |  |
|                            | Last Name                                | 0                   | ۲             | 0        |     |      |  |
|                            | Email Address                            | ۲                   | ۲             | 0        |     |      |  |
|                            | Phone Number                             | ۲                   | ۲             | 0        |     |      |  |
|                            | Zip/Postal Code                          | ۲                   | 0             | ۲        |     |      |  |
|                            | Country                                  | 0                   | 0             | ۲        |     |      |  |
|                            | Comment                                  | ۲                   | 0             | ۲        |     |      |  |
|                            | Basket Contents                          | ۲                   | 0             | ۲        |     |      |  |
| Default Quote Terms:       | 1                                        |                     |               |          |     |      |  |
|                            | 2                                        |                     |               |          |     |      |  |
|                            | 3                                        |                     |               |          |     |      |  |
|                            | 4                                        |                     |               |          |     |      |  |
|                            | 6                                        |                     |               |          |     |      |  |
|                            | 7                                        |                     |               |          |     |      |  |
|                            | 8                                        |                     |               |          |     |      |  |
|                            | 10                                       |                     |               |          |     |      |  |
|                            | 11                                       |                     |               |          | (≡) | ([]) |  |
|                            | 12                                       |                     |               |          |     |      |  |

#### **Quote Custom Fields**

The quote custom fields functions very similar to other types of custom fields (product, customer, etc). They allow you to setup fields specific to your needs and save that data associated with each quote.

|   | Code | Prompt    | Туре       | Required | Default |
|---|------|-----------|------------|----------|---------|
| × | rep  | Sales Rep | Text Field | • 8      |         |

| Quote 1002                                                                                                    |                                                                     |             |          |        |           | 0          |
|----------------------------------------------------------------------------------------------------|---------------------------------------------------------------------|-------------|----------|--------|-----------|------------|
| 12/16/2018, 12:56:12 PM   Customer: bheyde - Breni                                                            | nnan Heyde Edt                                                      |             |          |        |           |            |
|                                                                                                    |                                                                     |             |          |        |           |            |
| Requester                                                                                                    | Sepiny:                                                             |             |          |        |           |            |
| Brennan Heyde<br>bhydeg@mva.com<br>8587314220<br>20127<br>US<br>Edit<br>Toto: Adi fam(j) Seel Care, Cory Cure | Oucle expres: 12/31/2018, 12:56:27 PM Quote Custom Fields Sales Rep | ×           |          |        |           |            |
| Code                                                                                                    |                                                                     |             | Quantity | Weight | Price/Ea. | т          |
|                                                                                                    |                                                                     |             | 1        | 0.00   | 25.00     | 2!         |
|                                                                                                    |                                                                     |             | 1        | 0.00   | 25.00     | 2          |
| Dela Tin Quar                                                                                                 |                                                                     | Cancel Save |          |        |           | Total: \$5 |

These custom fields are then accessible on a per quote level

The quote custom fields are available on any of the quote emails as well as the two new quote pages which get created when the module is installed: QUOT - Quote Information and QUOH - Quote History List

| Custom Fields: | гер                         |             |   |
|----------------|-----------------------------|-------------|---|
|                |                             | Select >    |   |
|                |                             | < Deselect  |   |
|                |                             |             | N |
| Notes:         |                             |             | 3 |
| Versions:      | Original <b>T</b> Recall CI | ear History |   |

# **Quote Page Templates**

When the Manage Quotes module is installed, it automatically creates two new page templates

- 1. Quote History List (QUOH)
- 2. Quote Information (QUOT)

These page templates will need to be customized to match your stores look and feel. If you are using Shadows, you can <u>download pre-styled versions of these pages here</u>.

#### **Quote Information Page**

|                                                                           | ion                                                                                      |                     |                 |                   |                    |
|---------------------------------------------------------------------------|------------------------------------------------------------------------------------------|---------------------|-----------------|-------------------|--------------------|
| squote mormati                                                            | ION                                                                                      |                     |                 |                   |                    |
| Quote #1003<br>Quote Date: 01/03/2019<br>Expiry Date: No expiry           | 12:37:40 PST                                                                             |                     |                 |                   |                    |
| Thank you for requesting a quote. Below is a summary of the quote details |                                                                                          |                     |                 |                   |                    |
| Requester                                                                 |                                                                                          | Addition            | nal Information |                   |                    |
| Last Na<br>Email Addre<br>Phone Numi<br>Zip/Postal Co<br>Cour<br>Cour     | me: Heyde<br>ess; bheyde@miva.com<br>ber: 555-555-5555<br>ode: 92009<br>ntry: US<br>ent: |                     |                 |                   |                    |
|                                                                           | Developer                                                                                |                     | Qty.            | Price             | Total              |
| Code                                                                      | Product                                                                                  |                     |                 |                   |                    |
| Code<br>Sample                                                            | Sample                                                                                   |                     | 1               | \$25.00           | \$25.00            |
| Code<br>Sample                                                            | Sample                                                                                   |                     | 1               | \$25.00<br>Total: | \$25.00<br>\$25.00 |
| Code<br>Sample                                                            | Sample                                                                                   | Add quote to basket | 1               | \$25.00<br>Total: | \$25.00<br>\$25.00 |
| Code<br>Sample<br>Request a change for                                    | or Quote #1003                                                                           | Add quote to basket | 1<br>Date adde  | \$25.00<br>Total: | \$25.00<br>\$25.00 |

#### **Quote History List**

This screen is similar to Order History but shows a logged in customers quote history.

| Quote H  | istory   |                     |          |            |            | Logo |
|----------|----------|---------------------|----------|------------|------------|------|
| Quote ID | Order ID | Code                | Status   | Created    | Expires    |      |
| 1000     | None     | 0N2K-3L40-U8CL-4Q4U | Accepted | 12/16/2018 | No expiry  | View |
| 1002     | None     | EJW3-XLL4-L4GL-U888 | Expired  | 12/16/2018 | 12/31/2018 | View |
| 1003     | None     | 36ST-FQC4-QLU4-40GC | Sent     | 01/03/2019 | No expiry  | View |

# **Template Customizations**

There are 5 areas of the site which need to be updated / customized when setting up Manage Quotes.

- 1. New Page Templates QUOH and QUOT need to be styled to match your stores look and feel.
- 2. Add Link to Quote History on Account Landing Page (ACLN)

<a href="&mvte:urls:QUOH:auto;">View Quote History</a>

Note: This link can be added globally to any page as well.

3. Modify LOGN page logic to take customer to QUOT page upon login

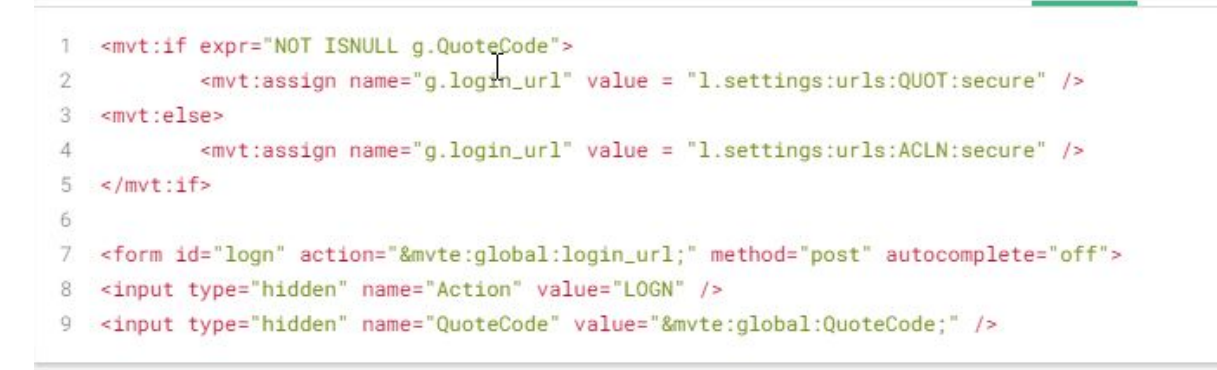

https://snippets.cacher.io/snippet/7ac8e05dd1d7d60d9c40

4. Optional - Show link if a customer has any active quotes

|    |                                                                             | Search                  |
|----|-----------------------------------------------------------------------------|-------------------------|
|    | Welcome back, Brennan Heyde,   Order History   View Your Active Qu          | otes   Wish List        |
|    |                                                                             |                         |
| 1. | Add the Manage Quotes Module as an extension to any g<br>global_minibasket. | global item such as the |

| Edit Item: global_miniba                                                                                                    | asket |
|----------------------------------------------------------------------------------------------------|-------|
| Item   Pages   Extensions                                                                                                    | _     |
| <ul> <li>Image: A start of the start of the start of</li></ul> |       |
| Module                                                                                                    |       |
| Manage Quotes                                                                                                    |       |
|                                                                                                    |       |

Next add this code globally (or to any page the mini basket is assigned)

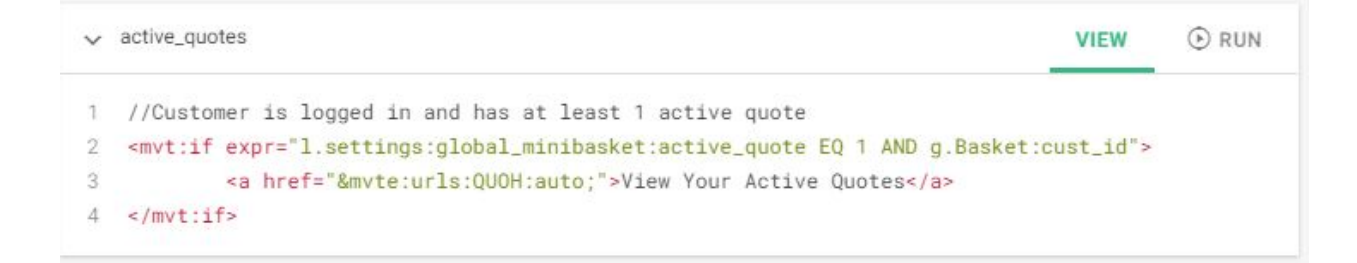

https://snippets.cacher.io/snippet/0a58e5c5bd2744631cde

#### 5. Submit Quote Form

The manage quotes module provides a flow to let your customers add items to their cart and submit them for you to quote. This form is flexible and can be put on any page in Miva.

https://snippets.cacher.io/snippet/f5313b45e4bd1429b828

Note the country field only accepts the 2 digit country code. If you are going to collect the country its recommended the county be a drop down list instead.

https://snippets.cacher.io/snippet/c1f712fdb3da3b835b70

# Manage Quotes

The main Manage Quote screen is located under the Utilities fly out menu on the left. We recommend bookmarking it for easier navigation.

| E Menu 🕓 Histor                | у | Bookmarks            |
|--------------------------------|---|----------------------|
| A Home                         |   |                      |
| Catalog                        | ► |                      |
| Customers                      |   |                      |
| S Marketing                    |   |                      |
| Marketplaces                   | ⊾ |                      |
| S Order Processing             |   |                      |
| User Interface                 |   |                      |
| 🚇 Data Management              |   |                      |
| Store Settings                 |   |                      |
| Reports                        |   |                      |
| Shipping                       |   |                      |
| Payment                        | ► |                      |
| Order Fulfillment              |   |                      |
| Logging                        |   |                      |
| System Extensions              |   |                      |
| Utilities                      | ► | Delete PayPal Tokens |
| O <sup>3</sup> Domain Settings |   | Image Management     |
| 2 URI Management               |   | Manaline Quotes      |
| I Modules                      |   |                      |
| & Users                        |   |                      |
| Request Support                |   |                      |
| Wiew Store                     |   |                      |
| ⊖ Log Out                      |   |                      |

The Manage Quotes screen looks and functions very similar to Order Processing in Miva

| Home > Manage Quotes                       |                                                         |                    |                                              |                |        |           |                |
|--------------------------------------------|---------------------------------------------------------|--------------------|----------------------------------------------|----------------|--------|-----------|----------------|
| Manage Quotes                              |                                                         |                    |                                              |                |        |           | Ð Reset        |
| #1003 New<br>\$0.00                        | Quote 1002<br>12/16/2018, 12:56:12 PM                   | Customer: bheyde   | e - Brennan Heyde Edit                       |                |        |           | οX             |
| #1002 Expired<br>Brennan Heyde<br>\$50.00  | Notes<br>Custom Fields<br>Requester:                    |                    | Expiry:                                      |                |        |           |                |
| #1001 New<br>\$5.00                        | Brennan Heyde<br>bheyde@miva.com<br>8587314220<br>92127 |                    | Quote expires: 12/31/2018     No expiry date | 8, 12:56:27 PM |        |           | 4              |
| #1000 Accepted<br>Brennan Heyde<br>\$50.00 | US<br>Edit                                              |                    |                                              |                |        |           |                |
|                                            | Delete Add Item(s) Ser                                  | d Quole Copy Quote | Convert Quote                                |                |        |           |                |
|                                            | Code                                                    | Name               | SKU                                          | Quantity       | Weight | Price/Ea. | Total          |
|                                            | Sample                                                  | Sample             | test                                         | 1              | 0.00   | 25.00     | 25.00          |
|                                            | test                                                    | Test               | brennan                                      | 1              | 0.00   | 25.00     | 25.00          |
|                                            | Delete This Quote                                       |                    |                                              |                |        |           | Total: \$50.00 |

From here you can manage existing quotes, create new quotes, add new quote notes and convert quotes to orders.

#### Add Items To Quote

You can look up existing products or add new ones which don't exist in your product catalog. You also have complete control of the pricing for each item you add.

|          | Add Iter      | m(s)                 |     |          |          |             |               | ×              |           |
|----------|---------------|----------------------|-----|----------|----------|-------------|---------------|----------------|-----------|
| C C      | Code<br>shirt | Name<br>Custom Shirt | SKU | Quantity | Weight F | Price/Ea. T | axable        | Total<br>25.00 | Price/Ea. |
| <u>s</u> |               |                      |     | 0        | .00 0.   | 00          | Add Attribute |                | 25.00     |
|          |               |                      |     |          |          |             |               |                | 25.00     |
| Delete T |               |                      |     |          |          |             |               |                |           |
|          |               |                      |     |          |          |             |               |                |           |

### Send Quote

Once a quote is ready to send to the customer you can hit the send quote button. This will give you a confirmation prompt and trigger an email to the customer letting them know their quote is ready to review.

|                                                | support-test-01.coolco   | mmerce.net says<br>send this quote to 'bheyde@miva.com' now?<br>OK Cancel | Test - Q S | Search | N         |
|------------------------------------------------|--------------------------|---------------------------------------------------------------------------|------------|--------|-----------|
| te 1003<br>12:37:40 PM   Custor<br>alds<br>er. | mer: N/A Assign          |                                                                           |            |        |           |
| Add Item(s) Send Quote                         | Copy Quote Convert Quote | te expires: 1/3/2019, 12:42:27 PM                                         |            |        | -<br>Ling |
| e                                              | Name                     | SKU                                                                       | Quantity   | Weight | Price/Ea. |
| ple                                            | Sample                   |                                                                           | 1          | 0.00   | 25.00     |

### Copy Quote

Using the copy quote button you can start a new quote by using a previous quote as a starting point.

|                                                                                                    | support-test-01.coolcomme<br>Quote Copied<br>You are now editing the new quo | rce.net says<br>ote.<br>ОК | Test - Q Sea | rch    |           |
|----------------------------------------------------------------------------------------------------|------------------------------------------------------------------------------|----------------------------|--------------|--------|-----------|
| UDTE 1003<br>5/2019, 12:37:40 PM Custom<br><u>stes</u><br><u>istom Fields</u><br>Requester:<br>Brennan Heyde | er: N/A Assign<br>Exoiry:                                                    |                            |              |        |           |
| heyde@miva.com<br>55-555-5555<br>2009<br>IS<br>Edit<br>Delete Add Item(s) Send Quote                         | Copy C ste Convert Quote                                                     | ote                        |              |        |           |
| Code                                                                                                    | Name                                                                         | SKU                        | Quantity     | Weight | Price/Ea. |
| elete This Guote                                                                                             |                                                                              |                            | 2            |        |           |

#### Convert Quote

When a quote is ready to be manually converted into an order, the convert quote button will create a new order based on the quote. Here you can add taxes and shipping before taking payment.

| Brennan Heyde                 | Quote Convert     | ed to Order #1003.   |          |        |           |           |
|-------------------------------|-------------------|----------------------|----------|--------|-----------|-----------|
| bheyde@miva.com               | Would you like to | view that order new? |          |        |           |           |
| 92009                         | would you like to | view that order now? |          |        |           |           |
| US                            |                   |                      |          |        |           |           |
| Edit                          | No                | Yes                  |          |        |           |           |
| Delete Add Item(s) Send Quote | Cor               |                      |          |        |           |           |
| Code                          | Name              | SKU                  | Quantity | Weight | Price/Ea. |           |
|                               | Sample            |                      | 1        | 0.00   | 25.00     | 2         |
|                               |                   |                      |          |        |           | Total: \$ |
|                               |                   |                      |          |        |           |           |

Note: Any quote which is manually converted to a order via the admin will have a source of "Manage Quotes" and a Source ID of the Quote ID. This can be useful for running reports or sorting orders by orders which were generated based off a quote.

| Billing Last Name | Total   | Source        | Source ID |
|-------------------|---------|---------------|-----------|
| Heyde             | \$20.00 | Manage Quotes | 1002      |

The quote itself will also get an updated status of "Converted To Order"

| Manage C | Quotes                |            |                    |  |
|----------|-----------------------|------------|--------------------|--|
| None     | Date                  | First Name | Status             |  |
| 1004     | 1/3/2019, 12:44:34 PM | Brennan    | Converted to Order |  |

# **Quote Notes**

Quote notes are a great tool to track the progress of what is happening with a quote throughout its different stages. There are two types of notes:

**Public Notes** - These are notes which the customer can see when they view the quote within their account.

**Private Notes** - These are internal notes and are only available when viewing the quote from the admin.

Miva will automatically add notes to an order when the following action occur.

- 1. Quote Sent to Customer
- 2. Quote Converted To Order
- 3. Quote Copied From another Quote

This gives you an audit trail of what has happened with the quote

|               |        |         |                                | Search Records | Q (           |
|---------------|--------|---------|--------------------------------|----------------|---------------|
| /             |        |         |                                | +              | Q IF I        |
| Public        | Note # | Quote # | Note                           | Source         | User          |
|               | 14     | 1004    | Quote Sent to Customer         | Administrator  | Administrator |
|               | 13     | 1004    | Quote Converted to Order #1003 | Administrator  | Administrator |
|               | 12     | 1004    | Copied from Quote #1003        | Administrator  | Administrator |
|               |        |         |                                |                |               |
|               |        |         |                                |                |               |
|               |        |         |                                |                |               |
|               |        |         |                                |                |               |
| howing 1-3 of | f 3    |         |                                |                |               |

## **Quote Status**

There are 9 different quote statuses which show quotes in different states.

**New** - This is the default status when a quote is either created in the admin or requested by the customer.

**Sent** - A quote moves to a "sent" state when the email has been sent to the customer to review the quote.

**Modified** - When a quote has been modified by the customer.

**Accepted** - Accepted means the customer has reviewed the quote and added the quote items to their cart.

Viewed - When a customer opens the email to review the quote

**Purchased** - When a customer complete purchase of a quote.

**Expired** - When the quote expiration date has passed.

**Response Needed** - When a customer adds a note to the quote and is waiting some response

Converted to Order - When a quote gets converted into an order from the admin.

## Working with Quotes

When a customer reviews the quote and wishes to accept the quote, can do so by clicking the

"Add Quote To Basket" Link

| Comme              | int:           |                    |            |         |         |
|--------------------|----------------|--------------------|------------|---------|---------|
| Code               | Product        |                    | Qty.       | Price   | Total   |
| Sample             | Sample         |                    | 1          | \$25.00 | \$25.00 |
|                    |                |                    |            | Total   | \$25.00 |
|                    |                | Add quote to baske | i i        |         |         |
| quest a change fo  | vr Quote #1003 |                    |            |         |         |
| equest a change fo | or Quote #1003 | Notes              | Date added |         |         |
| equest a change fo | or Quote #1003 | Notes              | Date added |         |         |

This changes the quote status to accepted and allows the customer to purchase the items in the quote and the custom prices you quoted for them.

When a quote items are added to the cart an attribute gets automatically added to them to denote they were purchased from a Quote

| Item                                               | Qty.     | Item Price | Total Price        |
|----------------------------------------------------|----------|------------|--------------------|
| Sample - <u>Sample</u><br>Product Discount: \$3.75 | 1 Update | \$15.00    | \$15.00<br>\$11.25 |
| Part of Quote: 1011                                |          | 63         |                    |
| Remove   Move To Wish List                         |          |            |                    |
|                                                    |          | 200F:      | (\$2.25)           |
|                                                    |          | Total:     | \$9.00             |

Note: Once the quoted items are in the cart, the customer may or may not be able to modify the quantity or remove and item based on the settings you have configured:

# Utility Settings

| Template Based Batch         | Reports                                           |         | Order Workflows             | Order Workflow ( |
|------------------------------|---------------------------------------------------|---------|-----------------------------|------------------|
| Send Quote Reminder          | Every 10                                          |         | day(s) until quote expires  |                  |
| Accepted Quote Basket Items: | <ul> <li>Allow cus</li> <li>Do not all</li> </ul> | stomer  | s to update quantity        |                  |
|                              | <ul> <li>Allow cus</li> </ul>                     | Istomer | s to remove quote items     |                  |
|                              | Do not all                                        | llow cu | stomers to remove quote ite | ms               |
| Chandrad Fielder             | Remove                                            | all quo | te items when a customer re | emoves any item  |
| Standard Fieldar             |                                                   |         |                             |                  |

#### Adding Quote Notes

Customers can view a quote and ask questions right from the quote information screen.

|          |                                   |                     |            | Total: | \$0.00 |
|----------|-----------------------------------|---------------------|------------|--------|--------|
|          |                                   | Add quote to basket |            |        |        |
| Request  | a change for Quote #1011          |                     |            |        |        |
| Request: | Does this price include shipping? | Notes               | Date added |        |        |
|          |                                   |                     |            |        |        |
|          | Submit                            | ]                   |            |        |        |

When a customer adds a comment to a quote it changes the quote status to "Response Needed"

You can then respond to the Question by adding a public note to the quote within the Miva admin

|                  |         |             |                                   |            |    | Q     | $\odot$ |
|------------------|---------|-------------|-----------------------------------|------------|----|-------|---------|
| v.               |         |             |                                   | +          | 65 | 11    |         |
|                  |         |             |                                   |            |    |       |         |
|                  | 17      | 1011        | Does this price include shipping? | Customer   | b  | heyde |         |
|                  | Yes th: | is includes | freight shipping<br>I             |            |    |       |         |
| Showing 1-1 of 1 |         |             |                                   | <i>i</i> , |    |       | Close   |
|                  |         |             |                                   | Close Add  |    |       |         |

You'll want to make sure it is a public note so the customer can see it:

| Notes   | for G      | uote 1 | 011      |                                    |                |               |
|---------|------------|--------|----------|------------------------------------|----------------|---------------|
|         |            |        |          |                                    | Search Records | Q 0           |
| -       |            |        |          |                                    | +              | C) IT III     |
| Pu      | ıblic      | Note # | Quote #  | Note                               | Source         | User          |
|         | 0          | 18     | 1011     | Yes this includes freight shipping | Administrator  | Administrator |
|         | 0          | 17     | 1011 Jun | Does this price include shipping?  | Customer       | bheyde        |
|         |            |        |          |                                    |                |               |
|         |            |        |          |                                    |                |               |
|         |            |        |          |                                    |                |               |
|         |            |        |          |                                    |                |               |
|         |            |        |          |                                    |                |               |
| Showing | ) 1-2 of 2 | 2      |          |                                    |                |               |
|         |            |        |          |                                    |                | Close         |

| quest a change f                                                                                                | for Quote #1011 |                                    |                         |
|----------------------------------------------------------------------------------------------------|-----------------|------------------------------------|-------------------------|
| quest:                                                                                                    |                 | Notes                              | Date added              |
|                                                                                                    | A               | Yes this includes freight shipping | 01/04/2019 15:42:41 PST |
| 100 - 100 - 100 - 100 - 100 - 100 - 100 - 100 - 100 - 100 - 100 - 100 - 100 - 100 - 100 - 100 - 100 - 100 - 100 | c               | Does this price include shipping?  | 01/04/2019 15:40:41 PST |
|                                                                                                    | Submit          |                                    |                         |

A = Administrator Response C = Customer Question

Those Abbreviations can be updated to any text you like via the page template.

# **Exclude Quotes From Price Groups**

There is a special feature which allows you to create a price group of specific name to exclude/override all other price groups. This allows you to exclude quoted items from price group discounts.

To do this create a price group with the name:

#### **Quote Exclusion Price Group**

Always use Eligibility of "Coupon Only"

| Add | Price | Group |
|-----|-------|-------|
|-----|-------|-------|

| Name:                            | Quote Ex        | clusion Pri  | ce Group   |                                                                      |            |  |
|----------------------------------|-----------------|--------------|------------|----------------------------------------------------------------------|------------|--|
| Eligibility:                     | Coupon          | Only         |            |                                                                      |            |  |
| Туре:                            | Basket Discount |              |            |                                                                      |            |  |
| Discount:                        | 0.00 Fixed •    |              |            |                                                                      |            |  |
| Maximum Discount Amount:         | 0.00            | (0 = unlin   | nited)     |                                                                      |            |  |
| Restrict to Qualifying Subtotal: | 0.00            | - 0          | .00        | (0 = no upper limit)                                                 |            |  |
| Restrict to Qualifying Quantity: | 0               | - 0          |            | (0 = no upper limit)<br>(0 = no upper limit)<br>(0 = no upper limit) |            |  |
| Restrict to Qualifying Weight:   | 0.00            | - 0.         | .00        |                                                                      |            |  |
| Restrict to Basket Subtotal:     | 0.00            | - 0          | .00        |                                                                      |            |  |
| Restrict to Basket Quantity:     | 0               | - 0          |            | (0 = no upper limit)<br>(0 = no upper limit)                         |            |  |
| Restrict to Basket Weight:       | 0.00            | - 0          | .00        |                                                                      |            |  |
| Basket Description:              |                 |              |            | - 1935 - 1955                                                        |            |  |
|                                  | Displa          | y Discount i | n Basket   |                                                                      |            |  |
|                                  | Not Va          | alid Before: | 5/23/2019, | 12:00:00 AM                                                          |            |  |
|                                  | Not Va          | alid After:  | 5/23/2019, | 11:59:59 PM                                                          |            |  |
| Priority:                        | 0               |              |            | 10                                                                   |            |  |
| Exclusions:                      | Exclude         | for Same     | Basket 🔻   | 100FF                                                                |            |  |
|                                  | Exclude         | for Same     | Basket 🔻   | Welcome1                                                             | <b>*</b> 0 |  |
|                                  |                 |              | 14/-1      |                                                                      |            |  |

X

Make sure to give it a higher priority than other price groups and set which other price groups you want to exclude.

# **Quote Expiration & Follow Up Emails**

Every quote has the ability to set a unique quote expiration date .

|                                                | Ex  |       |                  |                  |            |       |         |      |      |      |  |
|------------------------------------------------|-----|-------|------------------|------------------|------------|-------|---------|------|------|------|--|
| Irennan Heyde<br>heyde@miva.com<br>55-555-5555 |     | ) Quo | ote ex<br>expiry | pires:<br>/ date | 1/4/2      | 2019, | 4:06:50 | ΡM   |      |      |  |
| 2009<br>Edit                                   | Sel | ect   | Da               | ate              | and        | d Ti  | നഷ്യി   | ¢    |      | ×    |  |
| Delete Add Item(s) Send Quote Copy Quote       |     | Mo    | Janu             |                  | 2019<br>Th | Fr    | >       |      |      |      |  |
| Code                                           | N   | mo    | 1                | 2                | 3          | 4     | 5       | нн   | ММ   | SS   |  |
|                                                | 6   | 7     | 8                | 9                | 10         | 11    | 12      | 04 - | 06 - | 50 - |  |
| elete This Quote                               | 13  | 14    | 15               | 16               | 17         | 18    | 19      | AM   |      | PM   |  |
|                                                | 20  | 21    | 22               | 23               | 24         | 25    | 26      |      |      |      |  |
|                                                | 27  | 28    | 29               | 30               | 31         |       |         |      |      |      |  |

The customer can see this expiration date in both the emails they get as well as the quote detail page.

Once a quote expires the customer will not be able to accept the quote and complete checkout.

#### Quote Reminder & Quote Expired Emails

There are 2 scheduled tasks which get setup when the module gets installed

| Ň | FIE-Calculate Discount Filces | Every ( udy(S) | 1/4(2019, 0.04.00 PW | 1/0/2019, 0.04.00 PW    | Statiualu Scheuuleu Tasks, PTE-Calculate Dis |
|---|-------------------------------|----------------|----------------------|-------------------------|----------------------------------------------|
| ~ | Send Expired Quote Emails     | Every 1 day(s) | 1/4/2019, 1:55:24 PM | 1/5/2019, 1:55:24 PM    | Manage Quotes: Send Quote Expiry Email       |
| ~ |                               | Every 1 day(s) |                      | 12/17/2018, 12:04:17 PM | Manage Quotes: Send Quote Reminder Emails    |

- 1. Send Expired Quote Emails This is enabled by default and will notify the customer when their quote expires.
- 2. Send Quote Reminder Emails This is off be default and needs to be enabled if you wish to use it. It will send the customer a reminder email every X days up until the quote expires. These settings are located in the Quote Configuration tab under Utilities. The default is every 10 days.

| Utility Settings    | 5          |                            |     |
|---------------------|------------|----------------------------|-----|
| Template Based Bate | ch Reports | Order Workflows            | Orc |
| Send Quote Reminder | Every 10   | day(s) until quote expires |     |